# **DOH Managed File Transfer (MFT) Access Instructions**

In Feb 2023, DOH moved from Secure File Transfer (SFT) services to Managed File Transfer (MFT) services. MFT services exist so that agency authorized users have an approved secure means of transmitting and receiving confidential and restricted information. DOH brokers MFT service from WaTech. This service is not intended for transfer of non-confidential data or information.

1. First request access to MFT via DOH's Home Visiting Team

To request access to MFT, please email <u>homevisiting@doh.wa.gov</u> with the following information.

- First and Last Name
- Email address
- Program name
- 2. You will receive an email from WaTech informing you of your username and temporary password.

Visit <u>State of Washington - MFT Site - Login</u> (mft.wa.gov) It is recommended that you use Edge, Firefox, or Chrome to access this site.

- 3. Enter your provided **username** and **temporary password** from your email in the corresponding fields and click "Log In".
  - a. Note: Username and Password are **<u>both</u>** case sensitive.

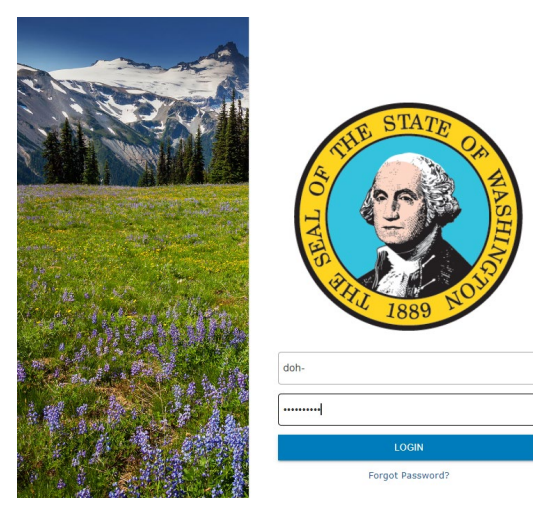

4. At this point, you will be prompted to set a new password.

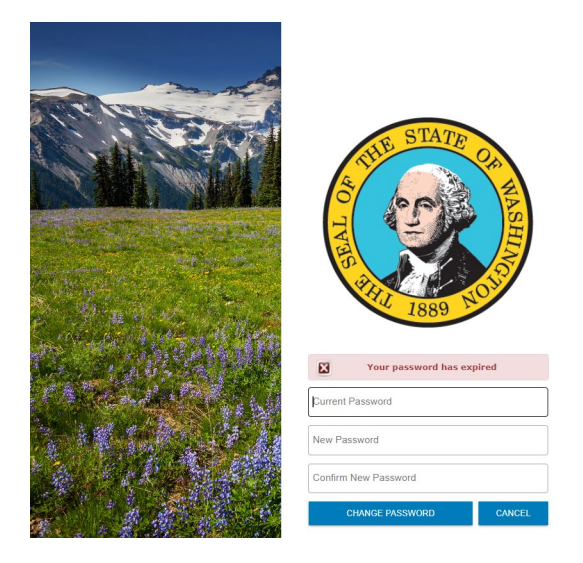

5. Enter the temporary password from your email as the "Old Password" then enter a password of your own choosing as the "New Password".

|       | THE STATE OF MUSIC    | ⊕ English ▼ |
|-------|-----------------------|-------------|
|       | Your password has exp | pired       |
| ····· | ••••                  |             |
| New   | Password              |             |
| Conf  | irm New Password      |             |
|       | CHANGE PASSWORD       | CANCEL      |
|       |                       |             |

1) Walter and a state of the

6. You will then be prompted with the "Password was changed successfully," message.

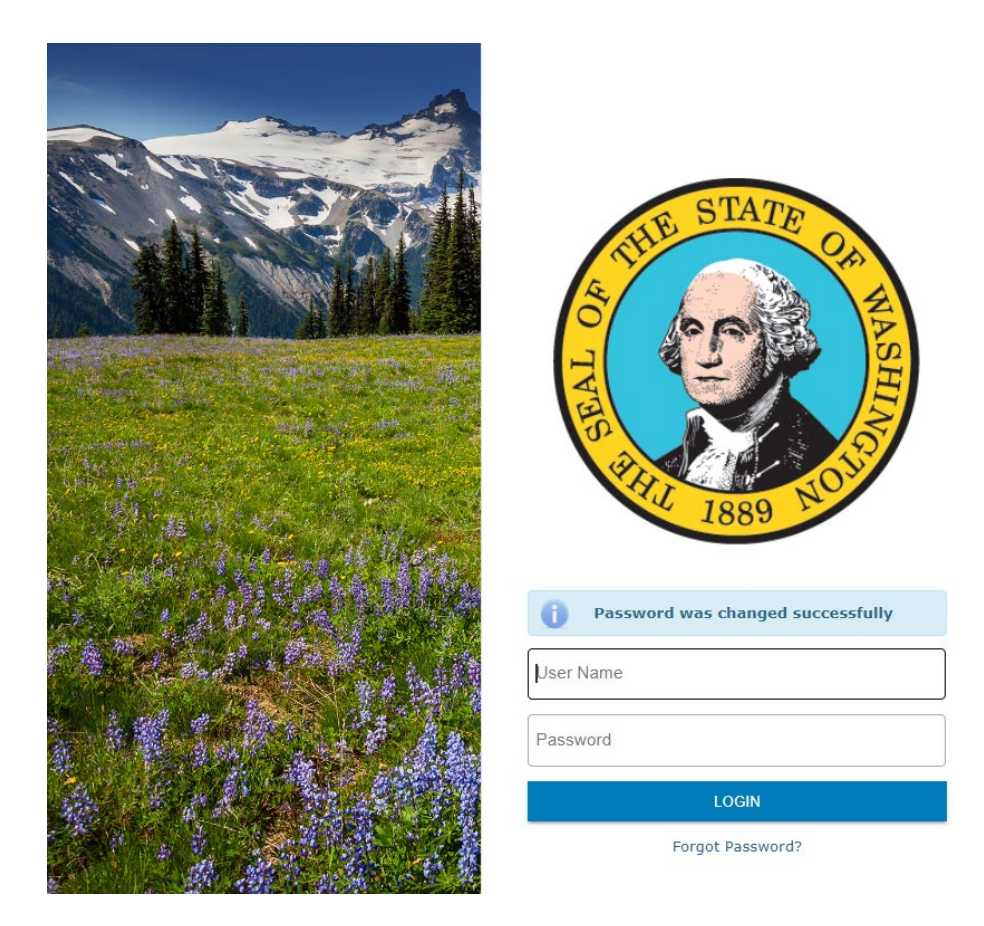

7. Enter in your MFT username and your newly chosen password.

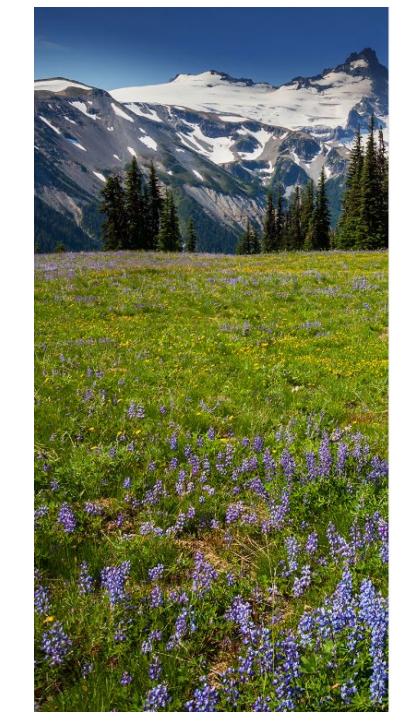

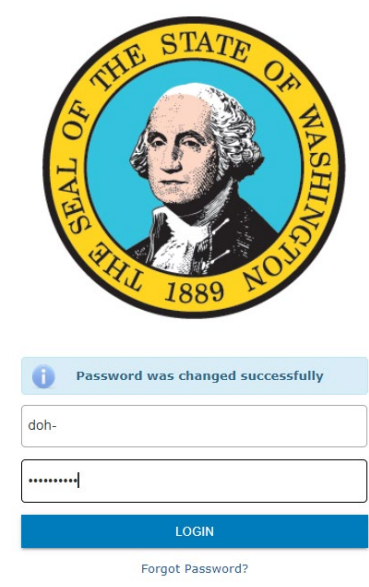

### Password Policy

The password policy includes the following syntactical requirement:

- The password minimum length is 10 characters
- At least two of those characters must be alphabetic lower
- At least two of the characters must be numeric
- At least two of the characters must be a symbol ( $\sim@\#\%\%\&*()_=+<>?/;:[]{},.)$

So by that logic... here is an example of a password that meets the above listed criteria:

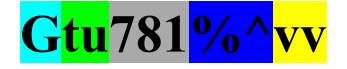

#### Uploading a File

Click "Upload".

|                | Files                        |                                      |
|----------------|------------------------------|--------------------------------------|
|                | 🛧 Upload 👻 🖿 Net             | w Folder 🕻 Refresh 🖪 Share 🔿 Navigat |
| • Files        | Upload<br>/ (Home) > TEST US | ER > MFT Instructions Documents      |
| ▶ / (Home)     | Name 🗘                       | Date Modified 🗘                      |
| 👔 Shared Files | This directory is empt       | у.                                   |
|                |                              |                                      |
|                |                              |                                      |
|                |                              |                                      |

Navigate to your file. Once you select the file you want to upload, click "Open".

| 💽 Open                                                                             |           |                         |                   |               |                 |       | ×       |
|------------------------------------------------------------------------------------|-----------|-------------------------|-------------------|---------------|-----------------|-------|---------|
| $\leftarrow$ $\rightarrow$ $\checkmark$ $\uparrow$ $\square$ $\rightarrow$ This PC | > Win     | udows (C:) > TEMP SFT > |                   | ٽ ~           | Search TEMP SFT |       | م       |
| Organize 🔻 New folder                                                              |           |                         |                   |               | I               | ≣ - I | • ?     |
| 💻 This PC                                                                          |           | Name                    | Date modified     | Туре          | Size            |       |         |
| 🧊 3D Objects                                                                       |           | 🗹 🗎 test.file           | 5/26/2020 8:53 AM | Text Document | 1 KB            |       |         |
| 😽 Desktop                                                                          |           |                         |                   |               |                 |       |         |
| 🔐 Documents                                                                        |           |                         |                   |               |                 |       |         |
| File name:                                                                         | test.file | 2                       |                   | ~             | All files       |       | ~       |
|                                                                                    |           |                         |                   |               | Open            | Ca    | ncel .: |

The new upload process is automatic. Once your file has been uploaded, an "Upload Complete" message will display at the bottom of the page. Clicking "Show Details" will display information about the upload process.

| <u></u>        | Files    |      |              |                        |           | English - D |         |  |
|----------------|----------|------|--------------|------------------------|-----------|-------------|---------|--|
|                | ↑ Upload | -    | 🗈 New Folder | C <sup>e</sup> Refresh | Share     | O Navigate  |         |  |
| • Files        | / (Home) | > TE | ST_USER > MF | T Instructio           | ns Docume | nts         |         |  |
| ) / (Home)     |          | Name | • •          |                        | Date Mo   | dified \$   | Size 🗘  |  |
| 1 Shared Files | <b></b>  | TXT  | testfile.txt |                        | 10/7/22   | 03:17:52 PM | 0.00 KB |  |
|                |          | _    |              |                        |           |             |         |  |
|                |          |      |              |                        |           |             |         |  |
|                |          |      |              |                        |           |             |         |  |
|                |          |      |              |                        |           |             |         |  |
|                |          |      |              |                        |           |             |         |  |
|                |          |      |              |                        |           |             |         |  |
|                |          |      |              |                        |           |             |         |  |
|                |          |      |              |                        |           |             |         |  |
|                |          |      |              |                        |           |             |         |  |
|                |          |      |              |                        |           |             |         |  |
|                |          |      |              |                        |           |             |         |  |
|                |          |      |              |                        |           |             |         |  |
|                |          |      |              |                        |           |             |         |  |
|                |          | 0    | Upload Comp  | plete Show             | Details   |             |         |  |
|                |          |      |              |                        |           |             |         |  |

| Ipload to Folder |     |                  |         |
|------------------|-----|------------------|---------|
| + Select Files   |     | When File Exists | ename 🔹 |
| testfile.txt     | N/A | Successful       |         |
|                  |     |                  |         |
|                  |     |                  |         |
|                  |     |                  |         |
|                  |     |                  |         |
|                  |     |                  |         |
|                  |     |                  | Close   |

On larger files, a progress bar may be found when you click "Show Details" at the bottom of the page.

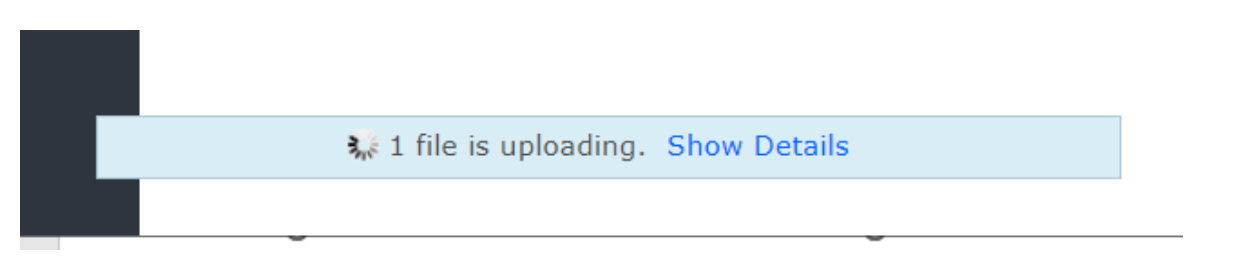

| Select Files                       |         | When File Exists Re | name |
|------------------------------------|---------|---------------------|------|
| DOH PPT Template Helpful Tips.pptx | 23.0 MB | 81%                 | ×    |
|                                    |         |                     |      |
|                                    |         |                     |      |
|                                    |         |                     |      |
|                                    |         |                     |      |

#### Downloading a File

Simply click on any file to start a download from the server.

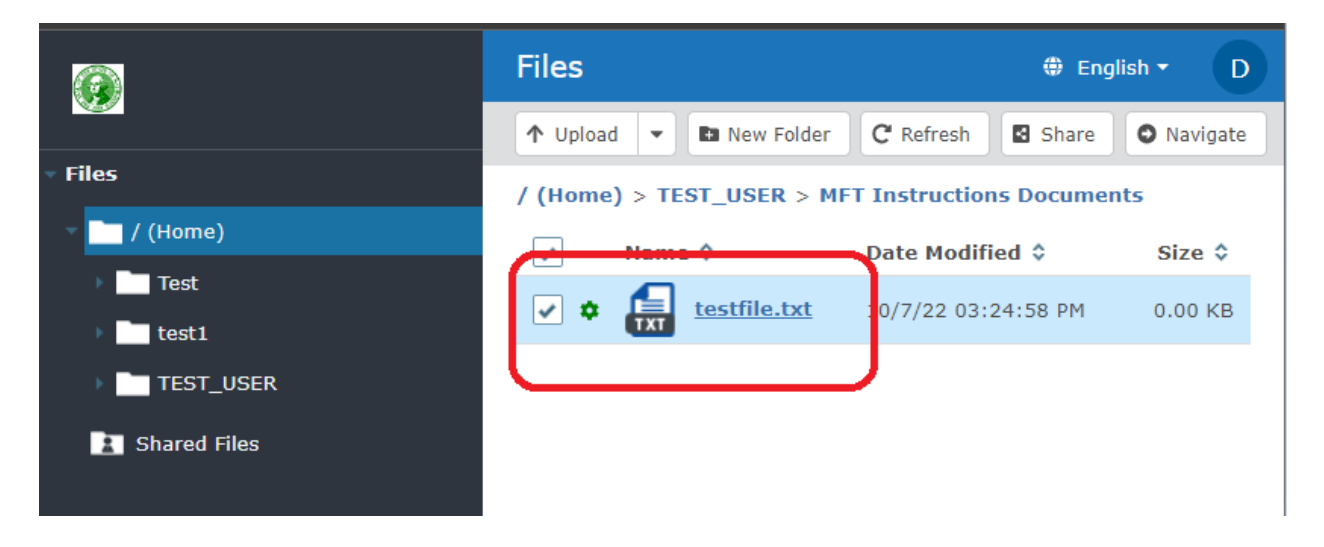

## <u>To Logout</u>

Click on your username in the top right corner. This will bring up a drop-down menu. Select "Logout" from the drop-down menu.

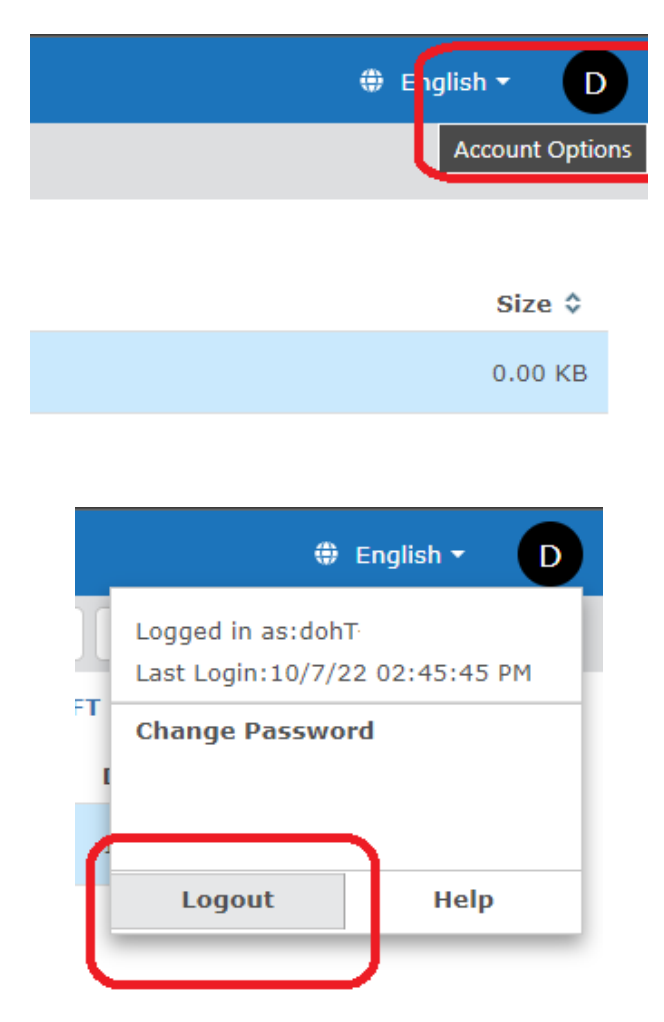